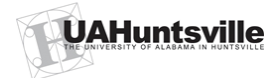

#### Performance Evaluation Form Instructions

|          |                   | Steps                                  | Instructions                                                                                              |          |
|----------|-------------------|----------------------------------------|----------------------------------------------------------------------------------------------------|----------|
|          |                   | 1                                      | Login Banner Self Service using your User ID and PIN.                                                     |          |
|          |                   | 2                                      | Click Login.                                                                                              |          |
|          |                   | To pr                                  | rotect your privacy, please Exit and close your browser when you are finished.                            |          |
| /        | Us<br>Pl          | ser ID:<br>[N:                         | A25129278                                                                                                 |          |
|          |                   | ogin                                   | Forgot PIN?                                                                                               |          |
|          | RE                | LEASE:                                 | 7.4                                                                                                    |          |
|          |                   | Otore                                  |                                                                                                    |          |
|          |                   | Step                                   | S Instructions                                                                                            |          |
|          |                   | 4                                      | Click the <b>Performance Evaluation</b> link.                                                             |          |
| M        |                   |                                        |                                                                                                    |          |
| Pe       | rsona             | il Informat                            | cion Financial Ald Employee Weblallor Administration                                                      |          |
| Se       | arch              |                                        |                                                                                                    | SITE MAP |
|          |                   |                                        |                                                                                                    |          |
| U,       | ٩H                | Emplo                                  | yee Self Service                                                                                          |          |
|          |                   |                                        |                                                                                                    |          |
|          | l Info            | rmation pr                             | ovided is a summary of pay and benefits, and does not supercede master contract and enrollment documents. |          |
|          |                   |                                        |                                                                                                    |          |
| Т        | me S              | heet                                   |                                                                                                    |          |
| R        | eques             | st Time Of                             | ff                                                                                                    |          |
| B        | enefit<br>etireme | is and Dec<br>ent, health, f           | ductions<br>flexible spending, miscellaneous, beneficiary, open enrollment, benefit statements.           |          |
| P        | ay Inf            | ormation                               |                                                                                                    |          |
| Ea       | irnings<br>ax Fo  | and deducti                            | ions history and pay stubs.                                                                               |          |
| W        | 4 infor           | mation and                             | W2 Forms.                                                                                                 |          |
| Jo<br>Vi | ) bs S<br>ewjob   | ummary<br>assignment                   | history.                                                                                                  |          |
| L<br>C   | ave l<br>Irrent l | B <mark>alances</mark><br>leave balanc | es and history of time off taken.                                                                         |          |
| C        | ampu              | IS Director                            | CY CY                                                                                                    |          |
| R        | esearch           | Certification<br>Administrat           | orn<br>tion Effort Certification                                                                          |          |
| P)<br>Ev | erforr<br>aluate  | nance Eva<br>yourlemps                 | aluation                                                                                                  |          |
| P)<br>St | erson<br>Ibmit y  | al Review<br>our persona               | Worksheet<br>I review worksheet and view your evaluation                                                  |          |

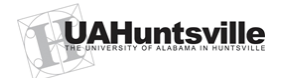

### Performance Evaluation Form Instructions

| Steps                                                                                 | Instru                                                              | Ictions                                  |  |  |  |  |
|---------------------------------------------------------------------------------------|---------------------------------------------------------------------|------------------------------------------|--|--|--|--|
| 5                                                                                     | Performance Evaluation: Enter the Banner ID (A#) for your employee. |                                          |  |  |  |  |
|                                                                                       | Then click on the current Year of the E                             | valuation.( For previous users only.)    |  |  |  |  |
|                                                                                       | To view previous evaluations, click on the                          | ne year of the evaluation.               |  |  |  |  |
| 6                                                                                     | Click Submit.                                                       |                                          |  |  |  |  |
|                                                                                       | NOTE: "Important links" for instructions                            | and definition of Performance Elements,  |  |  |  |  |
|                                                                                       | rating, and recommended weightings.                                 |                                          |  |  |  |  |
| UAHun                                                                                 | tsville Performance Evaluation                                      |                                          |  |  |  |  |
|                                                                                       |                                                                     |                                          |  |  |  |  |
| F                                                                                     | ONLINE PERFORMANCE EVALUATION<br>PERFORMANCE EVALUATION FORM        |                                          |  |  |  |  |
| clean up                                                                              |                                                                     |                                          |  |  |  |  |
| Enter the                                                                             | e Banner ID number of                                               | Important links:                         |  |  |  |  |
| employee you wish to evaluate: <ul> <li>Instructions</li> </ul>                       |                                                                     |                                          |  |  |  |  |
| A25129277     Description of Performance     Elements     Description of Rating Terms |                                                                     |                                          |  |  |  |  |
| Submit                                                                                |                                                                     | <ul> <li>Recommend Weightings</li> </ul> |  |  |  |  |

| Steps | Instructions                                                             |  |
|-------|--------------------------------------------------------------------------|--|
| 7     | Performance Evaluation Form: The employee's data (name, Banner ID, Job   |  |
|       | Title, Department, Appraiser and Date of Evaluation) and Personal Review |  |
|       | Worksheet will populate.                                                 |  |

| ONLINE PER<br>PERFORM            | FORMANCE EVALUATION          | Form                                            |                             |                                 |
|----------------------------------|------------------------------|-------------------------------------------------|-----------------------------|---------------------------------|
| Employee Name:                   | Jane Test ChargerNet         | Banner ID:                                      | A25129277                   |                                 |
| Job Title:                       | Staff Assistant              | Department:                                     | Human Reso                  | urces                           |
| Appraiser:                       | John Banner                  | Date of Performance Evaluation:                 | 17-MAY-09                   |                                 |
| Your employee's Pers             | onal Review Worksheet        |                                                 |                             |                                 |
| This is how your emp             | loyee feels they have contr  | ibuted:                                         |                             |                                 |
| Test - Mission, vision           | and goals                    |                                                 |                             |                                 |
| These are the barrier            | s your employee has felt hi  | ndered them from their departmental expectation | s:                          |                                 |
| Test - Barriers - depa           | rtment performance expect    | ations                                          |                             |                                 |
| These are the barrier            | s your employee has felt hi  | ndered them from their personal expectations:   |                             |                                 |
| Test - Barriers - perse          | onal performance expectation | on                                              |                             |                                 |
| You could do the follo           | owing to help:               |                                                 |                             |                                 |
| Test - administrator I           | help                         |                                                 |                             |                                 |
| These are your emplo             | yee's goals for the next rev | view period:                                    |                             |                                 |
| Test - Goals and plan            | ned accomplishments          |                                                 |                             |                                 |
| These are any addition           | onal items they would like t | o discuss:                                      |                             |                                 |
| Test - additional item           | ns for discussion            |                                                 |                             |                                 |
| Category                         |                              | Next Year's Goals                               | Weight<br>Range             | Rating                          |
| Technical Knowledge<br>Comments  | and Skills Competence        | Goals:                                          | Weight (15<br>- 50)<br>15 • | 0 5<br>0 4<br>0 3<br>0 2<br>0 1 |
| Working Relationship<br>Comments | s                            | Goals:                                          | Weight (5 -<br>15)<br>5 •   | © 5<br>© 4<br>© 3               |

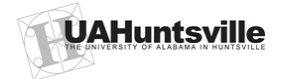

## Performance Evaluation Form Instructions

| Steps | Instructions                                                               |
|-------|----------------------------------------------------------------------------|
|       | For each Performance Element:                                              |
| 8     | Enter Comments:                                                            |
| 9     | Enter Goals: (Goals for Next Year)                                         |
| 10    | Select Weighed Range: (from the drop down menu)                            |
| 11    | Select Rating: (Click on the rating)                                       |
|       | Note: All fields must be completed. Click the Performance Element Link for |
|       | additional description.                                                    |

| Category                                              | Next Year's Goals | Weight<br>Range                | Rating                                                                      |
|-------------------------------------------------------|-------------------|--------------------------------|-----------------------------------------------------------------------------|
| Technical Knowledge and Skills Competence<br>Comments | Goals:            | Weight<br>(15 -<br>50)<br>15 🗸 | <ul> <li>○ 5</li> <li>○ 4</li> <li>○ 3</li> <li>○ 2</li> <li>○ 1</li> </ul> |
| Working Relationships<br>Comments                     | Goals:            | Weight<br>(5 -<br>15)<br>5 💌   | <ul> <li>○ 5</li> <li>○ 4</li> <li>○ 3</li> <li>○ 2</li> <li>○ 1</li> </ul> |
| Communications<br>Comments                            | Goals:            | Weight<br>(5 -<br>15)<br>5 💌   | <ul> <li>○ 5</li> <li>○ 4</li> <li>○ 3</li> <li>○ 2</li> <li>○ 1</li> </ul> |
| Engagement and Accountability<br>Comments             | Goals:            | Weight<br>(15 -<br>50)<br>15 🗸 | <ul> <li>○ 5</li> <li>○ 4</li> <li>○ 3</li> <li>○ 2</li> <li>○ 1</li> </ul> |

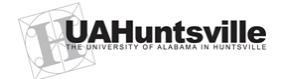

**Performance Evaluation Form Instructions** 

 Steps
 Instructions

 12
 After completing each Performance Element fields, click Save and Continue at the bottom of the form.

| Save and Continue                                                                                                    |  |  |  |
|----------------------------------------------------------------------------------------------------|--|--|--|
| Important links:<br>• Instructions<br>• Description of Performance Elements<br>• Description of Rating Terms<br>• Recommend Weightings |  |  |  |

| Steps | Instructions                                                                 |
|-------|------------------------------------------------------------------------------|
| 13    | The total scores should populate; including "Your employee scored xxx out of |
|       | xxx; calculated score: "x"; This score is "xxx"; etc.                        |

#### ONLINE PERFORMANCE EVALUATION PERFORMANCE EVALUATION FORM

Your employee scored 475 out of 500. Calculated score: 5 This score is Exceptional If you are not satisfied with this score, you may change it here:

(Note: you may only change the score by one point from the calculated score.)

• 5: Exceptional If you wish to change your employee's score, you must provide justification in the field below.

- © 4: Commendable
- 3: Satisfactory
- 2: Marginal
- 1: Unsatisfactory

Change Score

| Code   | Technical Knowledge and S | kills Competen | ice    |   |       |     |
|--------|---------------------------|----------------|--------|---|-------|-----|
| Commen | ts Test Comments TKSC     |                |        |   |       |     |
| Goals  | Test Goals TKSC           |                |        |   |       |     |
|        | Weight                    | 30             | Rating | 5 | Total | 150 |
| Code   | Working Relationships     |                |        |   |       |     |
| Commen | ts Test Comments WR       |                |        |   |       |     |
| Goals  | Test Goals WR             | 5.00V          |        |   |       |     |
| 2      | Weight                    | 5              | Rating | 5 | Total | 25  |

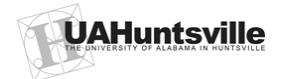

Performance Evaluation Form Instructions

| Steps | Instructions                                                                |  |  |  |
|-------|-----------------------------------------------------------------------------|--|--|--|
| 14    | The supervisor should conduct the employee's interview at this point (Click |  |  |  |
|       | Print) and return to the evaluation to sign.                                |  |  |  |
|       | Note: You can Edit, Sign, Print or Return to Menu                           |  |  |  |
|       | Edit - will return you back to the Performance Evaluation.                  |  |  |  |
|       | Sign - will submit the form; editing is no longer an option.                |  |  |  |
|       | Print - will print the form.                                                |  |  |  |
|       | Return to Menu - will return to the Banner Self Service menu.               |  |  |  |

| Edit                                                                                                    |
|----------------------------------------------------------------------------------------------------|
| *NOTE: If you edit the form, any development plan filled out will be erased.<br>After you sign the form, you will no longer be able to edit it.<br>Sign |
| Print                                                                                                    |
| Return to Menu                                                                                                    |

| Steps | Instructions            |
|-------|-------------------------|
| 15    | Click Sign.             |
| 16    | Enter your <b>PIN</b> . |
| 17    | Click Submit.           |

# ONLINE PERFORMANCE EVALUATION PERFORMANCE EVALUATION FORM

By inputting your PIN number here you sign off that you have discussed this evaluation with the employee

Submit

Review Employee Evaluation

| Steps | Instructions                                                                                                    |  |  |  |  |
|-------|----------------------------------------------------------------------------------------------------|--|--|--|--|
|       | It is time for the employee to return to Banner Self Service to sign the <b>Performance Evaluation.</b>                             |  |  |  |  |
|       | NOTE: Once the employee signs the <b>Performance Evaluation</b> , the supervisor can login again to review the employee's comments. |  |  |  |  |

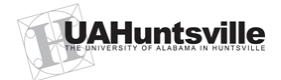

Performance Evaluation Form Instructions

#### **Change Score**

| Steps | Instructions                                                                                                    |  |  |
|-------|----------------------------------------------------------------------------------------------------|--|--|
| CS 1  | Change Score: Change the rating, and Click Change Score. (You can only change the score by one point from the calculated score.) |  |  |
| CS 2  | Enter justification in the comment box.                                                                                          |  |  |
|       | NOTE: A comment (justification) is required to change the score.                                                                 |  |  |

## **ONLINE PERFORMANCE EVALUATION** PERFORMANCE EVALUATION FORM

Your employee's score was changed to: 3

Their original score was: 2

If you are not satisfied with this score, you may change it here:

(Note: you may only change the score by one point from the calculated score.)

5: Exceptional If you wish to change your employee's score, you must provide justification in the field bel

- 04: Commendable Developmental Plan Justification after the
- change score was submitted. OS: Satisfactory
- 02: Marginal
- ○1: Unsatisfactory

Change Score

#### **Error Messages**

| Steps | Instructions                                                                |  |  |  |  |  |
|-------|-----------------------------------------------------------------------------|--|--|--|--|--|
| NOTE  | Error Messages may populate after the form is Saved. Examples listed below: |  |  |  |  |  |
|       | The weights must sum to 100.                                                |  |  |  |  |  |
|       | Select a value (rating) for Engagement and Accountability.                  |  |  |  |  |  |
|       | Comments are required for Working Relationships.                            |  |  |  |  |  |
|       | Enter goals for Technical Knowledge and Skills Competence.                  |  |  |  |  |  |
|       |                                                                             |  |  |  |  |  |
| EM 1  | Errors messages must be corrected. To correct error messages, click Edit.   |  |  |  |  |  |

#### Edit

\*NOTE: If you edit the form, any development plan filled out will be erased.

You are unable to continue until the above errors are corrected.

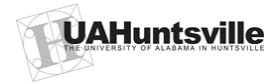

| Steps | Instructions                                                                     |
|-------|----------------------------------------------------------------------------------|
| EM 2  | The systems will return to the Performance Evaluation form for correction. Click |
|       | Save and Continue after the correction is made.                                  |

# **Development Plan**

|                                                                                                    | Steps         Instructions |                                                                                                    |  |  |  |
|----------------------------------------------------------------------------------------------------|----------------------------|----------------------------------------------------------------------------------------------------|--|--|--|
|                                                                                                    | DP 1                       | If the final score is 1 or 2, a <b>Development Plan</b> is required. Click <b>Development Plan</b> . |  |  |  |
|                                                                                                    |                            |                                                                                                    |  |  |  |
| Edit                                                                                                    |                            |                                                                                                    |  |  |  |
| *NOTE: If you edit the form, any development plan filled out will be erased.<br>Your employee's performance requires a development plan<br>Development Plan |                            |                                                                                                    |  |  |  |
| Print                                                                                                    |                            |                                                                                                    |  |  |  |
| Retu                                                                                                    | ırn to Me                  | enu                                                                                                  |  |  |  |

| Steps | Instructions                                                                         |
|-------|--------------------------------------------------------------------------------------|
| DP 2  | Complete the <b>Development Plan</b> . Justification is required in the comment box. |
|       | All fields must be completed.                                                        |
| DP 3  | Click <b>Submit</b> . The system will merge the Development Plan into the            |
|       | Performance Evaluation form.                                                         |

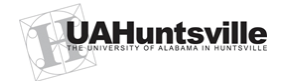

### Performance Evaluation Form Instructions

| PROFESSIONAL DEVELOPMENT PLAN                                                                                              |                         |                                 |                 |  |  |
|----------------------------------------------------------------------------------------------------|-------------------------|---------------------------------|-----------------|--|--|
| Professional Development Plan                                                                                              |                         |                                 |                 |  |  |
| Employee<br>Name:                                                                                                    | Jane Test<br>ChargerNet | Banner ID:                      | A25129277       |  |  |
| Job Title:                                                                                                    | Staff<br>Assistant      | Department:                     | Human Resources |  |  |
| Appraiser:                                                                                                    | John Banner             | Date of Performance Evaluation: | 13-MAY-09       |  |  |
| Section 1: P                                                                                                    | erformance I            | mprovement Plan                 |                 |  |  |
| List the <u>specific</u><br>performance deficiencies<br>or behaviors that need to<br>be changed:                           |                         |                                 |                 |  |  |
| Identify <u>specific</u> expected<br>changes in performance or<br>behaviors:                                               |                         |                                 |                 |  |  |
| List professional<br>development/learning<br>activities and/or resources<br>that will be made<br>available to the employee |                         |                                 |                 |  |  |
| to assist in improving<br>performance or correcting<br>behaviors:                                                          |                         |                                 |                 |  |  |
| Submit                                                                                                    |                         | ·                               |                 |  |  |

Congratulation! You have completed the Performance Evaluation Form!